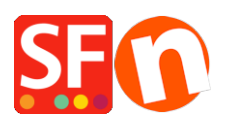

Base de connaissances > Aspect et Personnalisation > DESIGN | Comment modifier l'affichage des coordonnées du commerçant sur la page Contact

## DESIGN | Comment modifier l'affichage des coordonnées du commerçant sur la page Contact

Jobelle C. - 2021-11-06 - Aspect et Personnalisation

Vous pouvez gérer les informations relatives au commerçant qui s'affichent sur la page "Nous contacter" : réorganiser, trier ou masquer certains champs. Consultez les étapes décrites cidessous :

1. Ouvrez votre boutique dans ShopFactory

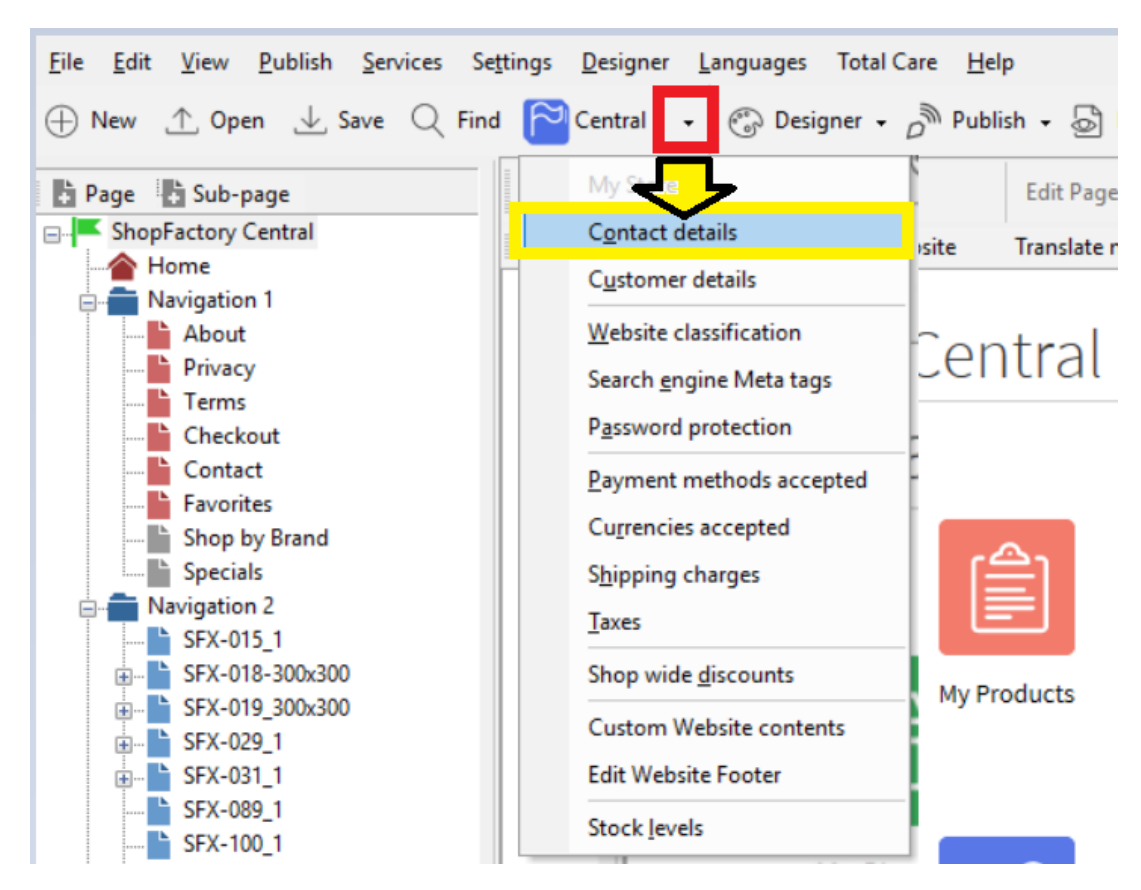

2. Cliquez sur le bouton déroulant central -> sélectionnez "Détails du contact".

3. Sur la page "Coordonnées", saisissez toutes les informations relatives à votre entreprise.

| Contact details Address format The cust Co Us Na Co Ad Co Ad Co A | e content of this page will be i<br>tomers. Make sure to provide<br>iountry<br>ser profile<br>lame<br>ompany name<br>ddress | used to create the address file<br>all the legally required inform<br>Australia<br>ShopFactory Sample Store<br>ShopFactory Sample Store<br>ShopFactory | elds in your website and in<br>ation for your country.<br>ShopFactory | emails sent to your |        |
|----------------------------------------------------------------------------------------------------|----------------------------------------------------------------------------------------------------|----------------------------------------------------------------------------------------------------|-----------------------------------------------------------------------|---------------------|--------|
| Co<br>Us<br>Na<br>Co<br>Ad<br>Su<br>Ph<br>Fa                                                                                                    | ountry<br>ser profile<br>lame<br>ompany name<br>ddress                                                                      | Australia  V ShopFactory Sample Store ShopFactory Sample Store ShopFactory                                                                             | ShopFactory                                                           | ~                   |        |
| Us<br>Na<br>Co<br>Ad<br>Su<br>Ph<br>Fa                                                                                                    | ser profile<br>lame<br>lompany name<br>ddress                                                                               | ShopFactory Sample Store<br>ShopFactory Sample Store<br>ShopFactory                                                                                    | _ShopFactory                                                          | ~                   |        |
| Na<br>Cc<br>Ad<br>Su<br>Ph<br>Fa                                                                                                    | lame<br>Tompany name<br>ddress                                                                                              | ShopFactory Sample Store<br>ShopFactory                                                                                                    |                                                                       |                     |        |
| Cc<br>Ac<br>Su<br>Ph<br>Fa                                                                                                    | iompany name<br>ddress                                                                                                    | ShopFactory                                                                                                    |                                                                       |                     |        |
| Ac<br>Su<br>Ph<br>Fa                                                                                                    | ddress                                                                                                    |                                                                                                    |                                                                       |                     |        |
| Su<br>Ph<br>Fa                                                                                                    |                                                                                                    | 24 Shop Factory Street                                                                                                    |                                                                       |                     |        |
| Su<br>Ph<br>Fa                                                                                                    |                                                                                                    |                                                                                                    |                                                                       |                     | $\sim$ |
| Ph<br>Fa                                                                                                    | uburb 🖌                                                                                                    | ShopFactory Hills                                                                                                    | City                                                                  | Glen Waverley       |        |
| Ph                                                                                                    |                                                                                                    |                                                                                                    | State                                                                 | Victoria            | $\sim$ |
| Ph                                                                                                    |                                                                                                    |                                                                                                    | ZIP                                                                   | 3150                |        |
| Fa                                                                                                    | hone                                                                                                    |                                                                                                    | Phone (for orders)                                                    | 03 95900654         |        |
|                                                                                                    | ax                                                                                                    |                                                                                                    | Fax (for orders)                                                      |                     | ⊿      |
| En                                                                                                    | mail                                                                                                    | test@3d3.com                                                                                                    | Email (for orders)                                                    | test@3d3.com        |        |
| Ho                                                                                                    | lome page                                                                                                    | http://www.testing.shopfactory.com/                                                                                                    |                                                                       |                     |        |
|                                                                                                    | Company number                                                                                                    | 123456789                                                                                                    |                                                                       |                     |        |
| Т                                                                                                    | Tax number                                                                                                    | 987654321                                                                                                    |                                                                       |                     |        |
| G                                                                                                    | Custom 1                                                                                                    |                                                                                                    |                                                                       |                     |        |
| 0                                                                                                    |                                                                                                    |                                                                                                    |                                                                       |                     |        |
|                                                                                                    | Lustom 2                                                                                                    |                                                                                                    |                                                                       |                     |        |

4. Pour gérer l'affichage de vos coordonnées, cliquez sur Format d'adresse dans l'assistant des propriétés de la page - c'est là que vous pouvez masquer et modifier l'ordre d'affichage de vos coordonnées. Jouez avec l'édition pour modifier l'affichage de vos champs.

| Page Properties Wizard - Contact                    |                                                                   |                                                                                                    |                                                                                                 |        |           | ×     |  |  |  |
|-----------------------------------------------------|-------------------------------------------------------------------|----------------------------------------------------------------------------------------------------|-------------------------------------------------------------------------------------------------|--------|-----------|-------|--|--|--|
| Contact details                                     | Ģ                                                                 | To adjust the order of contact information in your address select a name below.<br>Use the up and down arrows to move the name into the desired position. |                                                                                                 |        |           |       |  |  |  |
| You can tick "Hidden"                               | Hidden: Tick this hav to select if a field should be shown or not |                                                                                                    |                                                                                                 |        |           |       |  |  |  |
| checkbox if you want to<br>hide the selected field. | Hidden                                                            | _ Insert I                                                                                                    | Prompt                                                                                          | Text a | after 🗸 🗸 | Reset |  |  |  |
|                                                     | ShopFactory<br>ShopFactory<br>24 ShopFact                         | Sample Store                                                                                                    |                                                                                                 |        |           |       |  |  |  |
|                                                     | ShopFactory<br>Glen Waverl                                        | Hills                                                                                                    | Victoria                                                                                        |        |           |       |  |  |  |
|                                                     | County (US o                                                      | only]                                                                                                    | arrow to re-arrange the display                                                                 |        |           |       |  |  |  |
|                                                     | Phone: Phon                                                       | e                                                                                                    | of your contact information -<br>ensure you select the field you<br>want to sort up/down first. |        |           |       |  |  |  |
|                                                     | Email: test@                                                      | 3d3.com                                                                                                    |                                                                                                 |        |           |       |  |  |  |
|                                                     | Fax (orders):                                                     | rsj: 03 95900654<br>: Fax (orders)                                                                                                    |                                                                                                 |        |           |       |  |  |  |
|                                                     | Email (order                                                      | s): test@3d3.com                                                                                                    | Tax number                                                                                      | 98     | 7654321   |       |  |  |  |
|                                                     | 1                                                                 |                                                                                                    | [                                                                                               | OK     | Cancel    | Help  |  |  |  |

- 5. Cliquez sur Ok
- 6. Enregistrez et visualisez votre boutique dans un navigateur externe

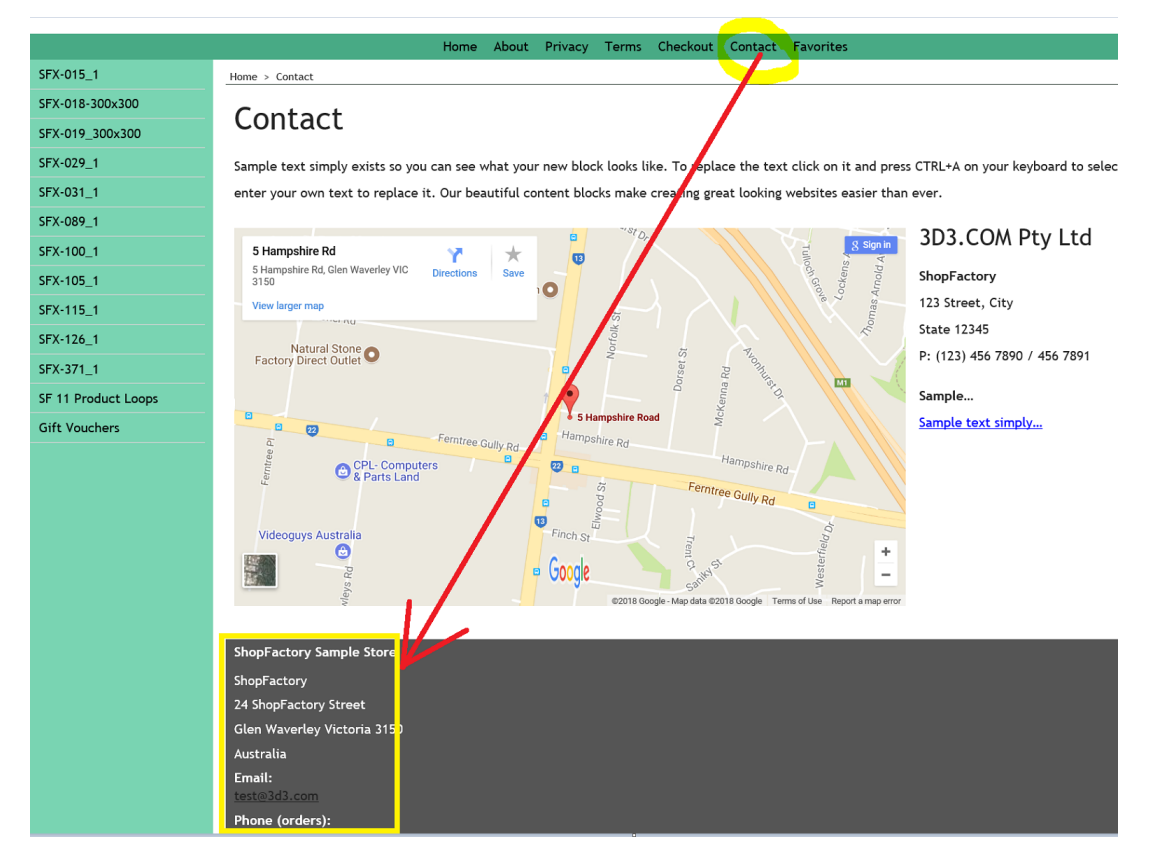

7. Publiez à nouveau votre boutique pour que les modifications soient mises en ligne.